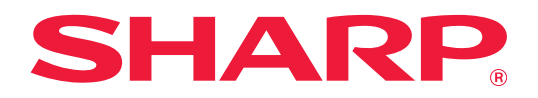

# Hálózati nyomtatás útmutató

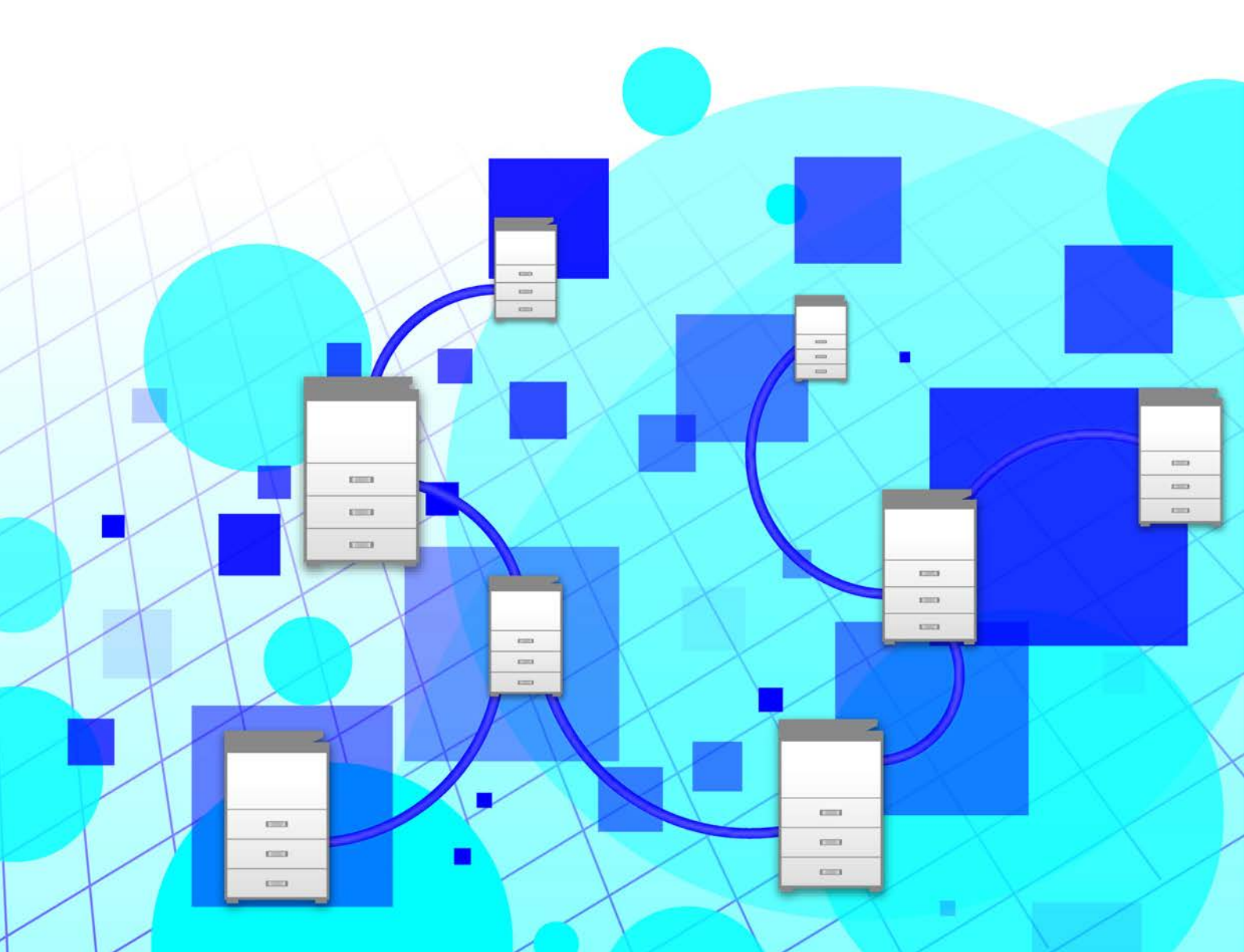

# TARTALOMJEGYZÉK

| AZ ÚTMUTATÓRÓL                                                                | 2 |
|-------------------------------------------------------------------------------|---|
| HÁLÓZATI NYOMTATÁS FUNKCIÓ                                                    | 3 |
| A HÁLÓZATI NYOMTATÁS FUNKCIÓ HASZNÁLATA ELŐTT                                 | 4 |
| • A készüléken megadandó beállítások                                          | 4 |
| Az elsődleges egység nyomtató-illesztőprogramjának telepítése                 | 5 |
| A HÁLÓZATI NYOMTATÁS FUNKCIÓ HASZNÁLATA                                       | 6 |
| Feladat tárolása az elsődleges egységen a számítógépről                       | 6 |
| Az elsődleges egységen tárolt feladat nyomtatása/törlése másodlagos egységről | 8 |

# AZ ÚTMUTATÓRÓL

Az útmutató a hálózati nyomtatás funkció használati módját mutatja be.

#### Megjegyzések

- A kézikönyvben szereplő magyarázatok azt feltételezik, hogy Ön járatos a Windows vagy macOS rendszerű számítógépe használatában.
- Az Ön által használt operációs rendszerre vonatkozó információkhoz olvassa el az operációs rendszer használati utasítását, vagy alkalmazza az online Súgó funkciót.
- A képernyők és eljárások jelen kézikönyvben szereplő ismertetése Windows<sup>®</sup> környezetben elsősorban Windows<sup>®</sup> 10, míg macOS környezetben elsősorban v10.12 rendszerre vonatkoznak. A képernyők az operációs rendszer verziójától függően eltérőek lehetnek.
- A kézikönyv elkészítése különös gondossággal történt. Amennyiben valamilyen észrevétele vagy aggálya van a kézikönyvvel kapcsolatban, forduljon a viszonteladóhoz vagy a legközelebbi hivatalos márkaképviselethez.
- A termék szigorú minőség-ellenőrzési és átvizsgálási eljáráson esett át. Abban a valószínűtlen esetben, ha hibát vagy más problémát fedezne fel, forduljon a viszonteladóhoz vagy a legközelebbi hivatalos márkaképviselethez.
- A törvényben foglalt eseteken kívül a SHARP nem felelős a termék vagy opcionális kiegészítőinek használata során fellépő hibákért, a termék és opcionális kiegészítőinek helytelen használatából adódó vagy egyéb meghibásodásokért, valamint a termék használata során bekövetkezett semmilyen kárért.

#### Figyelem!

- A kézikönyv tartalmának előzetes írásbeli engedély nélküli sokszorosítása, átdolgozása vagy lefordítása tilos, kivéve amennyiben a szerzői jogi törvények ezt engedélyezik.
- A kézikönyvben olvasható minden információ előzetes tájékoztatás nélkül megváltozhat.
  - A kézikönyvben látható képernyők, üzenetek és gombnevek a termék fejlesztése és módosítása következtében eltérhetnek a tényleges készüléken lévőktől.
  - A kézikönyvben szereplő magyarázatok a szoftver amerikai angol nyelvű és észak-amerikai verziója alapján készültek. A más országokhoz és régiókhoz készült szoftverek némileg eltérhetnek az észak-amerikai verziótól.
  - A kézikönyvben látható érintőpanel, illusztrációk és beállítási képernyők csupán referenciaként szolgálnak. Ezek a típustól, az elérhető funkcióktól, az alapértelmezéshez képest módosított beállításoktól, illetve az országtól vagy régiótól függően eltérőek lehetnek.
  - A kézikönyvben színes nyomtató használatát vettük alapul. Előfordulhat, hogy fekete-fehér nyomtató használata esetén bizonyos magyarázatok nem relevánsak.

# HÁLÓZATI NYOMTATÁS FUNKCIÓ

Ha a hálózati nyomtatás funkciót támogató több készülék található azonos hálózaton, a hálózati nyomtatás funkcióval adatokat menthet az elsődleges egységként beállított készülékre, majd a másodlagos egységként beállított készülékről nyomtathatja ki a mentett adatokat (több másodlagos egység is beállítható).

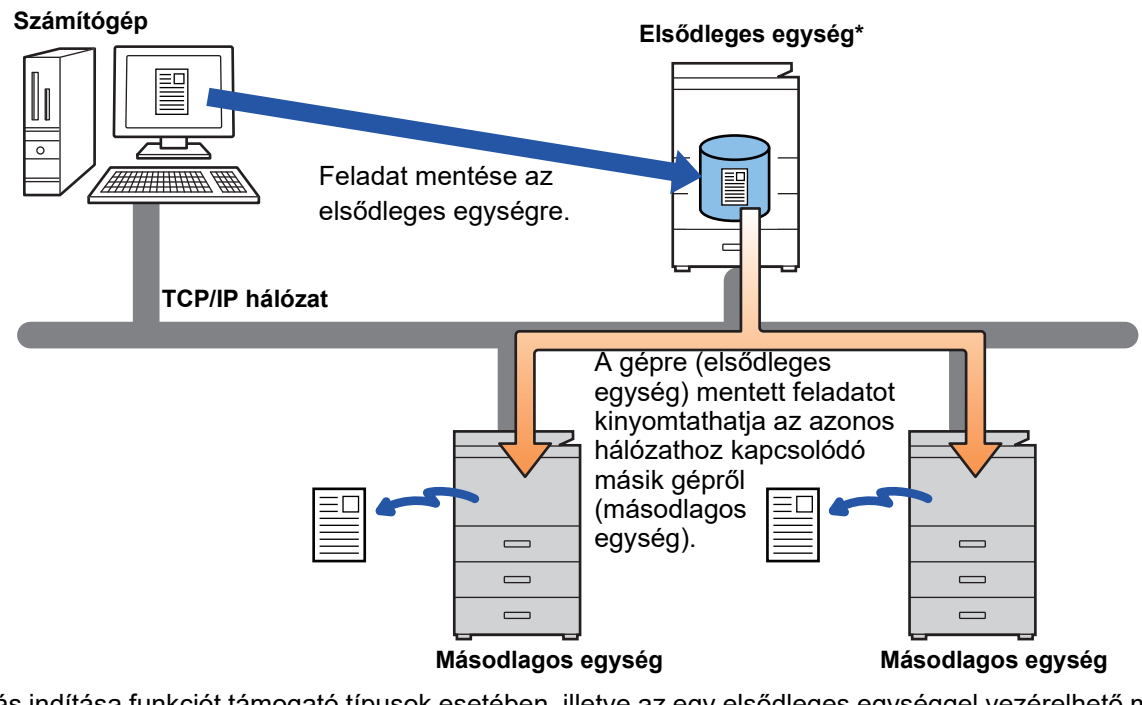

A nyomtatás indítása funkciót támogató típusok esetében, illetve az egy elsődleges egységgel vezérelhető másodlagos egységek számával kapcsolatban a viszonteladótól kaphat felvilágosítást. \*Helyi meghajtós modellekhez elérhető.

- Ha a felhasználói hitelesítés engedélyezett, csak a bejelentkezett felhasználó feladatai nyomtathatók.
- Ha a nyomtatási környezetben különböző típusok üzemelnek, előfordulhat, hogy bizonyos nyomtató-illesztőprogramok nem az elvárt eredményt produkálják.

# A HÁLÓZATI NYOMTATÁS FUNKCIÓ HASZNÁLATA ELŐTT

Ez a rész azokat a beállításokat ismerteti, amelyeket a hálózati nyomtatás funkció használatához konfigurálni kell.

## A készüléken megadandó beállítások

A hálózati nyomtatás funkció használatához a következő beállításokat konfigurálni kell a készüléken. (Ez rendszergazda jogosultságot igényel.)

#### Rendszerbeállítások

Koppintson a készülék érintőpanelén lévő [Beállítások] gombra, és jelentkezzen be rendszergazda jogosultsággal. Koppintson a [Rendszer beállítások] > [Nyomtató beállítások] > [Nyomtatás elindításának beálításai] menüpontra, és adja meg a beállításokat. A rendszerbeállításokat lásd: Felhasználói kézikönyv.

| Elem                                                                                                  | Beállítások                                                                                                    |
|----------------------------------------------------------------------------------------------------|----------------------------------------------------------------------------------------------------|
| <ul> <li>Nyomtatás indítása</li> </ul>                                                                | Válassza ki az [Engedélyezés] lehetőséget.                                                                                                    |
| <ul> <li>Kapcsolódási kód</li> </ul>                                                                  | Adja meg az elsődleges és a másodlagos egység közötti hitelesítéshez<br>használni kívánt kódot. Ez legfeljebb 32 alfanumerikus karakterből állhat.<br>Feltétlenül azonos kódot adjon meg az elsődleges és a másodlagos egységen.<br>A kód megadása kihagyható.                                                           |
| <ul> <li>Elsődleges egység/Másodlagos egység<br/>beállítása</li> </ul>                                | Válassza ki a hálózati nyomtatási feladatok mentésére szolgáló készüléket<br>az [Elsődleges egység] menüpontban. Válassza ki a nyomtatáshoz<br>használandó készüléket a [Másodlagos egység] menüpontban.                                                                                                    |
| <ul> <li>Kötelező hitelesítés a mentésnél (Az<br/>[Elsődleges egység] kiválasztása esetén)</li> </ul> | Válassza ki, hogy szükség van-e hitelesítésre a hálózati nyomtatási feladatok<br>elsődleges egységként működő készüléken történő tárolásához. Ha az<br>elsődleges egység felhasználói hitelesítési beállítása le van tiltva, a feladatokat<br>a rendszer az [Engedélyezés] beállítás esetén is hitelesítés nélkül menti. |
| <ul> <li>Az elsődleges egység címe (A [Másodlagos<br/>egység] kiválasztása esetén)</li> </ul>         | Adja meg az elsődleges egység IP-címét vagy gazdanevét.                                                                                                    |
| <ul> <li>A Nyomtatás indítási funkció<br/>engedélyezésének kényszerítése</li> </ul>                   | Ha ez a funkció BE van kapcsolva, és a berendezés elsődleges egységként működik, a<br>nem hálózati nyomtatási feladatok is hálózati nyomtatási feladatként lesznek elmentve.                                                                                                    |
| • Portszám                                                                                            | Állítsa be az elsődleges és a másodlagos egységen a hálózati<br>nyomtatáshoz használt port számát. Feltétlenül azonos számot állítson be<br>az elsődleges és a másodlagos egységen. (Az alapértelmezett portszám az<br>"53000", és nincs rá különösebb szükség, hogy megváltoztassa.)                                    |
| Alapértelmezett beállítások                                                                           |                                                                                                    |
| • F/F nyomt.                                                                                          | Az [Engedélyezés] lehetőség kiválasztása esetén az [F/F nyomt.]<br>engedélyezett a hálózati nyomtatási feladat nyomtatási képernyőjén.                                                                                                    |
| <ul> <li>Adatok nyomtatása és törlése</li> </ul>                                                      | Az [Engedélyezés] lehetőség kiválasztása esetén az [Adatok nyomtatása és<br>törlése] engedélyezett a hálózati nyomtatási feladat nyomtatási képernyőjén.                                                                                                    |
| <ul> <li>Nyomtatási sorrend</li> </ul>                                                                | Állítsa be a nyomtatási sorrendet a legrégebbi dátumtól, vagy az adatlista számától kezdve.                                                                                                    |
| <ul> <li>A tárolt adatok törlése megadott idő után</li> </ul>                                         | Válassza ki, hogy a tárolt hálózati nyomtatási feladatokat meghatározott idő<br>elteltével automatikusan törölje-e a rendszer. Az [Engedélyezés] lehetőség<br>kiválasztása esetén a "Napok" menüpontban beállított számú nappal<br>ezelőtt tárolt feladatok automatikusan törlődnek.                                     |
| • Napok                                                                                               | "A tárolt adatok törlése megadott idő után" lehetőség engedélyezése<br>esetén állítsa be, hány napig tárolja a rendszer a feladatokat.                                                                                                    |
| • Helyi meghajtó állapota                                                                             | A helyi meghajtó-meghajtó használati állapotát jeleníti meg.                                                                                                    |
| <ul> <li>Mindent töröl (Az [Elsődleges egység]<br/>kiválasztása esetén)</li> </ul>                    | Ha a készülék elsődleges egységként működik, válassza ezt a beállítást az<br>összes hálózati nyomtatási feladat törléséhez.                                                                                                    |

### A készülék IP-címének javítása

Ha a készüléket DHCP-környezetben használja, a készülék IP-címe megváltozhat. Ez esetben nem tud hálózati nyomtatási információt küldeni a készülékre.

#### A hálózati nyomtatás ikonjának felvétele a Kezdő képernyőre

Erre a beállításra nincs szükség, ha már hozzáadta a nyomtatás kiadása ikont.

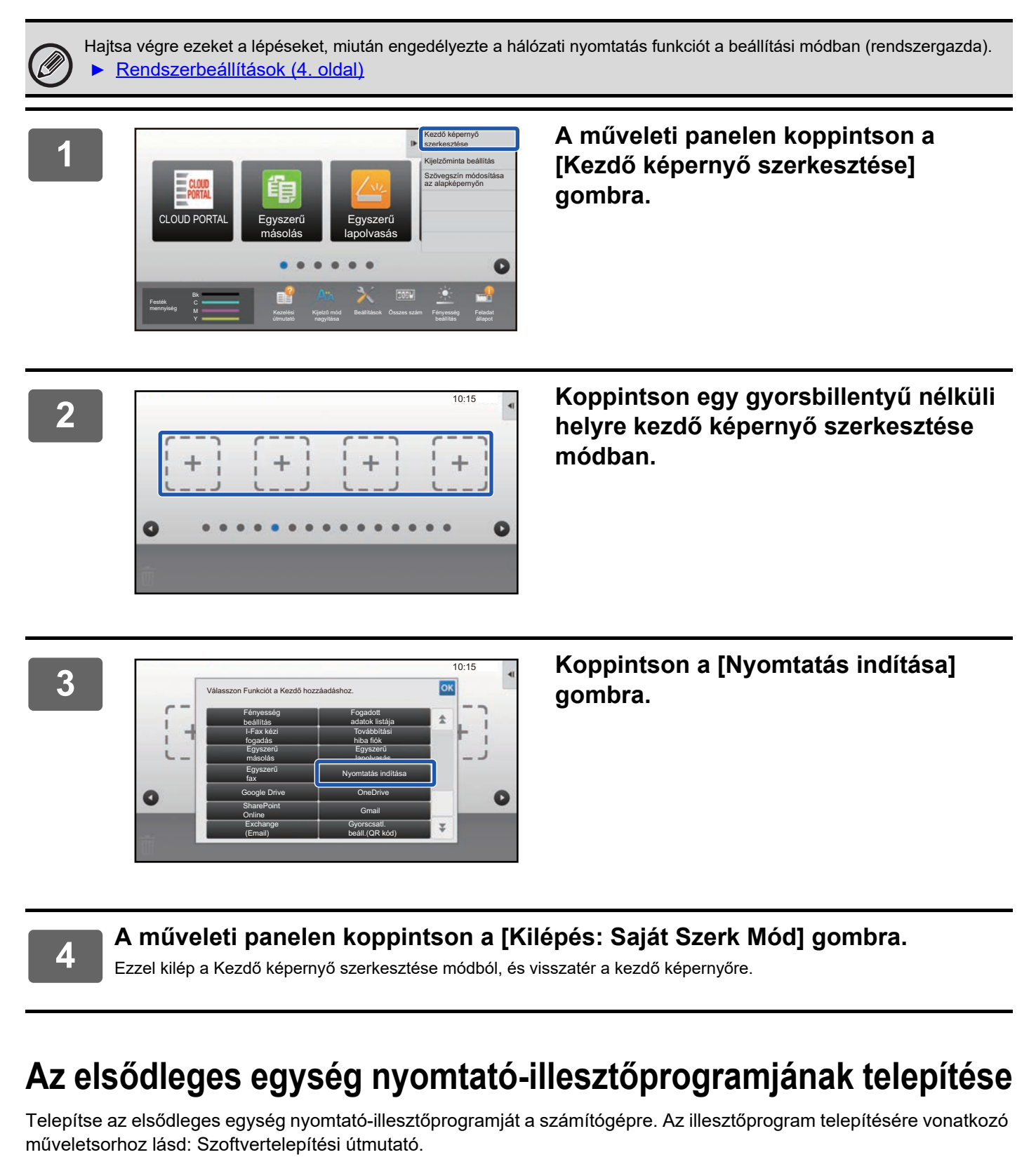

# A HÁLÓZATI NYOMTATÁS FUNKCIÓ HASZNÁLATA

Ez a rész a feladatok elsődleges egységen történő tárolási módját, valamint a feladatok másodlagos egységen történő kiválasztási és nyomtatási módját ismerteti.

## Feladat tárolása az elsődleges egységen a számítógépről

Ha a felhasználói hitelesítés engedélyezett a készüléken, a nyomtatáshoz meg kell adnia a felhasználói adatait (bejelentkezési név, jelszó stb.) a nyomtató-illesztőprogram beállítási képernyőjén.\* A beállítások leírását megtalálja a nyomtató-illesztőprogram Súgójában. \*A szükséges felhasználói adatok az engedélyezett hitelesítési módtól függően változók. Kérjen felvilágosítást a készülék rendszergazdájától.

Ø

Ellenőrizze a nyomtatáshoz használt papírméretet és papírtípust. Olyan papírméretet és papírtípust használjon, amelyet támogat a nyomtató.

Ha nem támogatott papírméretet és papírtípust választ, előfordulhat, hogy a nyomtatás sikertelen lesz.

(1)

### Windows környezetben

02

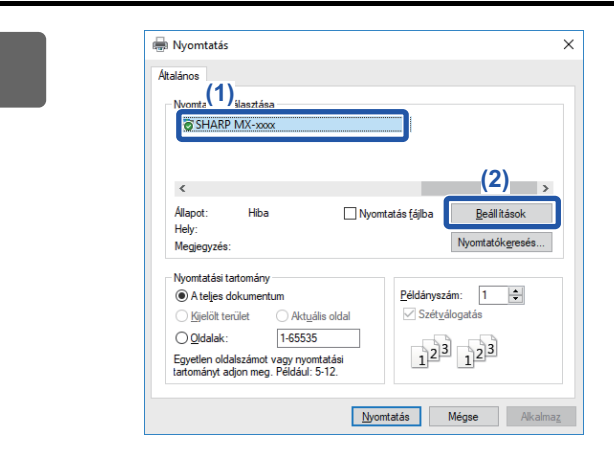

(3

#### Nyissa meg a nyomtató-illesztőprogram tulajdonságainak ablakát.

- (1) Válassza ki az elsődleges egység nyomtató-illesztőprogramját.
- (2) Kattintson a [Beállítások] gombra.

# Adja meg a hálózati nyomtatás funkció beállításait.

- (1) Kattintson a [Feladatkezelés] fülre.
- (2) Jelölje be a [Nyomtatás indítása] jelölőnégyzetet ☑.
- (3) Adja meg a szükséges felhasználói adatokat. Bővebb információért lásd: Felhasználói kézikönyv.
- A hálózati nyomtatás funkció nem használható a dokumentumtárolás funkcióval egy időben.
- A példányszám és a színmód nyomtatáskor módosítható.
- Ha az elsődleges egység szabad tárhelye kevesebb, mint 10 MB, nem tárolja a feladatot. Törölje a felesleges feladatokat, és nyomtasson újra.

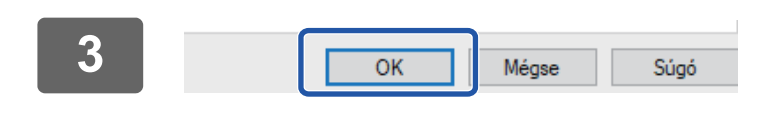

Válassza ki a szükséges nyomtatási beállításokat, majd kattintson az [OK] gombra

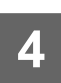

1

Indítsa el a nyomtatást.

#### macOS környezetben

Az alkalmazásban a [File] menüből válassza ki a [Print] opciót. Győződjön meg róla, hogy a készülék nyomtatónevét választja ki.

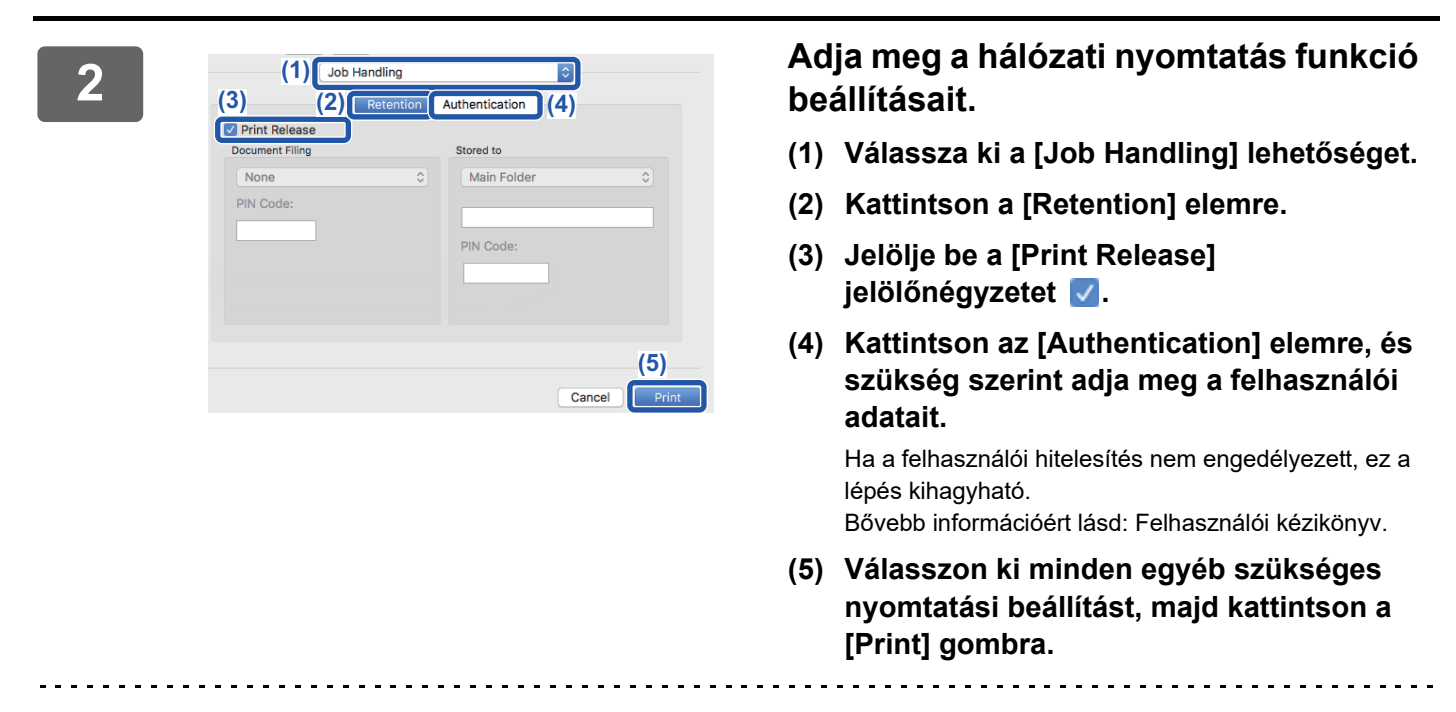

- A hálózati nyomtatás funkció nem használható a dokumentumtárolás funkcióval egy időben.
- A példányszám és a színmód nyomtatáskor módosítható.
- Ha az elsődleges egység szabad tárhelye kevesebb, mint 10 MB, nem tárolja a feladatot. Törölje a felesleges feladatokat, és nyomtasson újra.

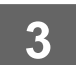

#### Indítsa el a nyomtatást.

### Az elsődleges egységen tárolt feladat nyomtatása/törlése másodlagos egységről

Ez a rész a tárolt feladatok másodlagos egységen történő nyomtatási és törlési módját ismerteti.

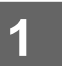

#### A Kezdő képernyőn koppintson a [Nyomtatás indítása] gombra.

- Megjelenik az elsődleges egységen tárolt feladatok listája.
- Ha az elsődleges egység hálózati tápellátása nincs bekapcsolva, egy üzenet jelenik meg, és nem tekintheti meg a tárolt feladatokat.

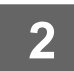

| C | Fájlnév              | Bejelentkezés(1) | Dátum 🛔    | Nyomat. számána<br>módosítása                                                                                                    |
|---|----------------------|------------------|------------|----------------------------------------------------------------------------------------------------|
|   | Scan_20170808_165828 | User1            | 08/08/2017 | Nyomat                                                                                                    |
| ~ | A4_03P               | User1            | 08/08/2017 | szám I (1-                                                                                                    |
|   | Scan_20170808_164042 | User2            | 08/08/2017 |                                                                                                    |
|   | Scan_20170808_163712 | User2            | 08/08/2017 | and the second second se |
|   | Scan_20170808_151132 | User1            | 08/08/2017 | F/F nyomt.                                                                                                    |
|   | Scan_20170808_134726 | User1            | 08/08/2017 | Adatok nyomtatás                                                                                                    |
|   | Scan_20170808_135845 | User1            | 08/08/2017 | 6                                                                                                    |

## Nyomtassa ki vagy törölje a kijelölt feladatot.

 Koppintson a nyomtatni vagy törölni kívánt feladatra. Ezzel kijelöli a jelölőnégyzetet ♥.

> Több feladatot is kijelölhet. Az összes feladatot az [Összes kivál.] gombbal jelölheti ki.

- (2) Adja meg a nyomtatási beállításokat.
  - Ha nyomtatás után törölni kívánja a feladatot az elsődleges egységről, jelölje be az [Adatok nyomtatása és törlése] jelölőnégyzetet v.
  - A feladat törlése esetén ez a lépés nem szükséges.
- (3) Indítsa el a nyomtatást vagy a törlést.

A feladat törlése esetén megjelenik egy megerősítő képernyő. A törléshez válassza az [lgen] lehetőséget.

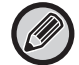

Ha a felhasználói hitelesítés engedélyezett, csak a bejelentkezett felhasználó nyomtatási feladatai láthatók.

- Ha a másodlagos egység fekete-fehér nyomtató, a(z) [F/F nyomt.] nem jelenik meg, és a színesben mentett feladatokat is fekete-fehérben fogja nyomtatni a gép.
- Ha a másodlagos egység színes nyomtató, a fekete-fehérben mentett feladatok nyomtatása akkor is fekete-fehérben történik, ha nem jelölte be a(z) [F/F nyomt.] jelölőnégyzetet ₩.
- Ha olyan beállítást, például tűzést választott ki, amely nem hajtható végre, mert a másodlagos egység nem rendelkezik a szükséges kiegészítővel, a beállítást a rendszer figyelmen kívül hagyja.
- Ha a kijelölt feladat PS fájl, a rendszer csak akkor nyomtatja ki a feladatot, ha a másodlagos egység támogatja a PS fájlnyomtatást.

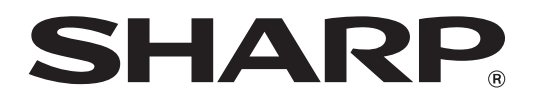

SHARP CORPORATION